## UC Learning Center COMPLETING YOUR TRAINING

## 1. Activate your UCInetID. If you've already activated your UCInetID, skip to #2.

• Go to <u>www.activate.uci.edu</u>

## 2. Log into the UC Learning Center.

- Go to <a href="http://uclc.uci.edu/">http://uclc.uci.edu/</a> and click on "LOGIN"
- Enter your UCInetID & password

## 3. Complete Your Safety Training Self-Assessment.

- Click "Safety Training Self-Assessment"
- Select "Lab/Clinical/ Research/ULAR"
  - Click "Submit" at the bottom of the screen
- Select *all* of the categories that describe your work
  - o Click "Submit" at the bottom of the screen
- Go back to "UC Learning Center Home"
- 4. Complete online trainings that have been assigned to you under "Assigned Training" *before* you begin work in the lab.
  - Click "Assigned Training"
  - To register for a course, click the START button to the left of the title
    - Click "Select" at the right of the screen and choose "Register"
    - Select the box for "Laboratory Safety Fundamentals"
    - Click "Next"
    - Click "Submit"
  - Click "Start" on the right of the page to begin taking the training
  - Follow the above instructions to complete "Hazardous Waste" and any other trainings assigned to you.

**NOTE:** Students & Affiliates who cannot access UC Learning Center will need to complete the Student & Affiliate Access Form located on the home page of UC Learning Center (http://uclc.uci.edu/). <u>It will take 24-48 hours to get access.</u>

For UCLC assistance, contact EH&S at <a href="mailto:safety@uci.edu">safety@uci.edu</a> or call (949)824-6200